# Inhoudsopgave

| L | Kennismaken met de iPad  |    |
|---|--------------------------|----|
|   | Een eerste blik          | 2  |
|   | Wat u niet kunt zien     | 4  |
|   | Meegeleverde accessoires | 4  |
|   | Het beeldscherm          | 5  |
|   | Bediening                | 6  |
|   | Apps                     | 8  |
|   | Wi-Fi + Cellular         | 12 |
|   | Statusbalk               | 13 |
|   | Opladen                  | 15 |
|   | Wat u verder nodig hebt  | 16 |
| 2 | Klaar voor de start      | 19 |
|   | De eerste start          | 20 |
|   | Toegangsscherm           | 26 |
|   | Berichtencentrum         | 28 |
|   | Bedieningspaneel         | 30 |
|   | Beginscherm              | 32 |
|   | Beginscherm aanpassen    | 34 |
|   | Mappen                   | 36 |
|   | Achtergrond aanpassen    | 37 |
|   | Multitasking             | 38 |
|   | Navigeren                | 40 |
|   | Toetsenbord              | 41 |
|   | Tekst bewerken           | 49 |
|   | Siri                     | 52 |

| 3 | Accounts en co       | 55  |
|---|----------------------|-----|
|   | Internet             | 56  |
|   | Gegevens uitwisselen | 59  |
|   | Apple ID             | 60  |
|   | iCloud               | 65  |
|   | Delen met gezin      | 72  |
|   | iCloud inschakelen   | 77  |
|   | Accounts             | 80  |
|   | iTunes               | 87  |
|   | Synchroniseren       | 90  |
| 4 | Contacten            | 97  |
|   | Adresboek            | 98  |
|   | Contact toevoegen    | 99  |
|   | Contact opzoeken     | 106 |
|   | Contact wijzigen     | 107 |
|   | Contact gebruiken    | 108 |
|   | Groepen              |     |
| 5 | Communicatie         | 113 |
|   | FaceTime             | 114 |
|   | FaceTime-gesprek     | 115 |
|   | Oproep ontvangen     | 118 |
|   | FaceTime in gesprek  | 120 |
|   | Blokkeren            | 123 |
|   | Berichten            | 126 |
|   | Bericht versturen    | 128 |
|   | Berichten beheren    | 133 |

| 6 | Mail en Agenda          | 135 |
|---|-------------------------|-----|
|   | Mail                    | 136 |
|   | Postbussen              | 137 |
|   | Berichten               | 140 |
|   | Bericht                 | 142 |
|   | Mail schrijven          | 144 |
|   | Mail beheren            | 147 |
|   | Agenda                  | 149 |
|   | Activiteit toevoegen    | 153 |
|   | Uitnodigingen           | 157 |
|   | Agenda delen            | 159 |
|   | Herinneringen           | 164 |
| 7 | Camera en co            | 167 |
|   | Camera                  | 168 |
|   | Panorama                | 173 |
|   | Foto bekijken           | 174 |
|   | Video opnemen           | 175 |
|   | Photo Booth             | 177 |
|   | Foto's                  | 179 |
|   | Foto's in iCloud        | 184 |
|   | Foto bewerken           | 188 |
|   | Diavoorstelling         | 191 |
| 8 | Safari en de stores     | 193 |
|   | Safari                  | 194 |
|   | Zoomen en navigeren     | 196 |
|   | Knoppen en tabs         | 198 |
|   | Instellingen Safari     | 204 |
|   | App Store               | 206 |
|   | Aankopen binnen een app | 212 |
|   | iTunes Store            | 213 |
|   | Nog meer winkels        | 216 |

| 9  | Kaarten              | 221 |
|----|----------------------|-----|
|    | Locatievoorzieningen | 222 |
|    | Wegwijs in Kaarten   | 223 |
|    | Waar is              | 226 |
|    | Hoe kom ik           | 233 |
|    | Waar vind ik         | 235 |
| 10 | ) Muziek en Video's  | 237 |
|    | Muziek toevoegen     | 238 |
|    | Muziek               | 239 |
|    | Bediening            | 240 |
|    | Thuisdeling          | 243 |
|    | Afspeellijsten       | 245 |
|    | AirPlay              | 247 |
|    | Video's              | 248 |
|    | Index                | 253 |

# Kennismaken met de iPad

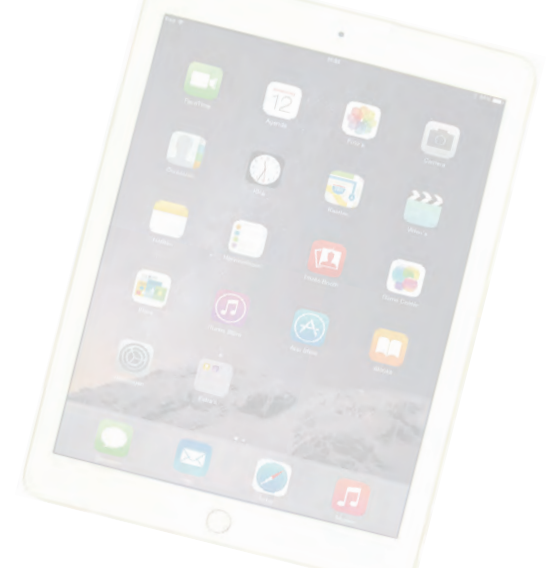

U hebt een nieuwe iPad of iPad mini aangeschaft en natuurlijk wilt u daarmee aan de slag. Het is een goed idee om eerst even kennis te maken. Dan weet u in elk geval waar de thuisknop zit en wat de pictogrammen in de statusbalk betekenen.

#### Een eerste blik

Een visuele inspectie van uw iPad is een goed startpunt. De iPad mini lijkt sprekend op zijn grote broer, alleen is het scherm kleiner. De onderdelen op de foto hebben een nummer. In de tekst staat bij dat nummer de naam van het onderdeel met een korte beschrijving.

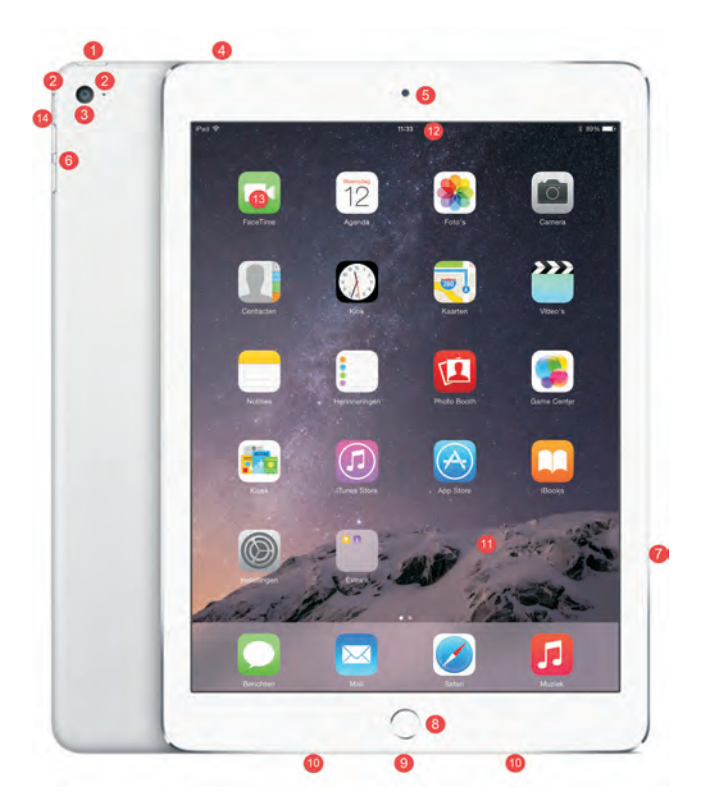

De onderdelen van uw iPad.

- I. Aan-uitknop Hiermee zet u de iPad aan of uit, of schakelt u de slaapstand in.
- 2. Microfoons De twee microfoons zitten op de iPad Air 2 aan weerszijden van de hoofdcamera, op de iPad Mini 3 (en de vorige modellen) zitten ze in het midden bovenaan en achterop. U gebruikt deze voor FaceTime en om geluid op te nemen.
- Camera achterzijde Deze camera is de hoofdcamera. Hiermee maakt u video-opnamen in HD-kwaliteit en foto's. De iSight-camera maakt foto's met een resolutie van 8 megapixels (iPad Air 2) of 5 megapixels en maakt videoopnamen in 1080p HD-kwaliteit.
- Koptelefoonaansluiting Hierop sluit u een koptelefoon of een headset aan. Een headset is een combinatie van koptelefoon en microfoon met een afstandsbediening.

- 5. Camera voorzijde De camera aan de voorkant is vooral bedoeld voor FaceTime, maar natuurlijk kunt u hiermee ook foto's en filmpjes maken. De resolutie is lager. De frontcamera neemt foto's met een resolutie van 1,2 megapixel en maakt video-opnamen in 720p HD.
- 6. Volumeknoppen U regelt met deze twee knoppen het geluidsvolume.
- 7. Simkaarthouder Hebt u een iPad model Wi-Fi + Cellular, dan is de iPad voorzien van een simkaarthouder. Hierin plaatst u de nanosimkaart voor het mobiele datanetwerk.
- 8. Thuisknop/Touch ID-sensor Met de thuisknop verlaat u een programma en keert u terug naar het beginscherm. De iPad Air 2 en de iPad mini 3 zijn voorzien van een Touch ID-sensor. Deze sensor is geïntegreerd in de thuisknop, u herkent deze aan de ring om de thuisknop. Met Touch ID kunt u uw iPad ontgrendelen met uw vingerafdruk.
- Lightning-connector Het aansluitpunt voor de kabel waarmee u de iPad verbindt met uw computer, de netvoeding of andere apparatuur. Wilt u de iPad gebruiken met docks en accessoires voor eerdere modellen, dan hebt u een speciale adapter nodig.
- **10. Luidsprekers** Geeft het geluid weer, tenzij u de iPad hebt aangesloten op een koptelefoon of een externe luidspreker.
- 11. Scherm Het beeldscherm is het centrale bedieningsinstrument voor uw iPad. Het is een zogenoemd retinascherm met een resolutie van 2048x1536 pixels met een beelddiagonaal van 9,7 inch (7,9 inch voor de iPad mini (2 en 3). Het scherm van de iPad mini I heeft een lagere resolutie (1024x768). U bedient uw iPad door pictogrammen, schakelaars en knoppen op het scherm aan te raken.
- **12. Statusbalk** De bovenste rand van het beeldscherm geeft de toestand van de iPad weer.
- **13. Programmapictogrammen** De iPad is voorzien van een aantal standaardapps. U start een app met een vingertik op het bijbehorende pictogram.
- 14. Zijschakelaar De zijschakelaar ontbreekt op de iPad Air 2, maar is op de andere modellen aanwezig. De standaardinstelling van de zijschakelaar is Geluid uit. Schuift u de schakelaar omlaag, dan schakelt u het geluid uit, ook van berichtgevingen en geluidseffecten. Kiest u de functie Rotatievergrendeling, dan gebruikt u de zijschakelaar om de schermoriëntatie vast te zetten. De functie van deze schakelaar stelt u in bij Instellingen, Algemeen. Deze functies zitten ook in het bedieningspaneel.

### Wat u niet kunt zien

Uw iPad heeft verschillende sensoren:

- Gyroscoop met drie assen Hiermee bepaalt de iPad zijn oriëntatie en beweging.
- Versnellingsmeter Deze sensor registreert welke bewegingen u met de iPad maakt en of u de iPad rechtop of dwars vasthoudt.
- Digitaal kompas Voor de locatiebepaling gebruikt de iPad een digitaal kompas en gegevens van Wi-Fi-netwerken.
- Barometer De iPad Air 2 is uitgerust met een barometer, hiermee wordt de luchtdruk gemeten. Daarmee zijn ook relatieve hoogteverschillen te berekenen. Verder beschikt de iPad Air 2 over een aparte bewegingsprocessor die de gegevens van de gyroscoop, versnellingsmeter, het digitale kompas en de barometer verzamelt en verwerkt.
- Sensor voor omgevingslicht Deze sensor zorgt ervoor dat de helderheid van het beeldscherm steeds wordt aangepast aan de verlichting van de omgeving.
- Assisted GPS Hebt u het Wi-Fi + Cellular-model, dan is uw iPad uitgerust met Assisted GPS. Hiermee is een nauwkeurigere plaatsbepaling mogelijk in combinatie met het mobiele datanetwerk.

#### Meegeleverde accessoires

In de doos zit meer dan alleen uw iPad. In de omslag vindt u een boekje met productinformatie, daaronder treft u de accessoires aan.

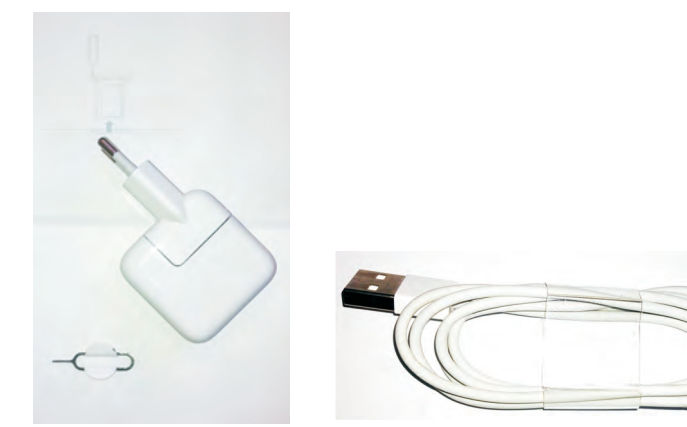

De accessoires van de iPad.

- Lightning-naar-USB-kabel Hiermee sluit u de iPad aan op uw computer om gegevens te synchroniseren en de iPad op te laden. Sluit de kabel rechtstreeks aan op de iPad en de lichtnetadapter.
- USB-lichtnetadapter Sluit de meegeleverde kabel aan op de lichtnetadapter en de iPad, zodat u uw iPad ook zonder computer kunt opladen.
- Simkaartverwijdertool Een grote naam voor een klein gereedschap. Hiermee verwijdert u de simkaarthouder uit de iPad. U vindt het aan de binnenkant van de omslag met het boekje met belangrijke productinformatie (alleen voor het Wi-Fi + Cellular-model).

## Het beeldscherm

Het beeldscherm van de iPad is bijzonder. Het Retina-scherm biedt een fantastisch fotorealistisch beeld, scherp en met heldere kleuren. Helaas komt dit in de afbeeldingen in het boek niet goed tot zijn recht.

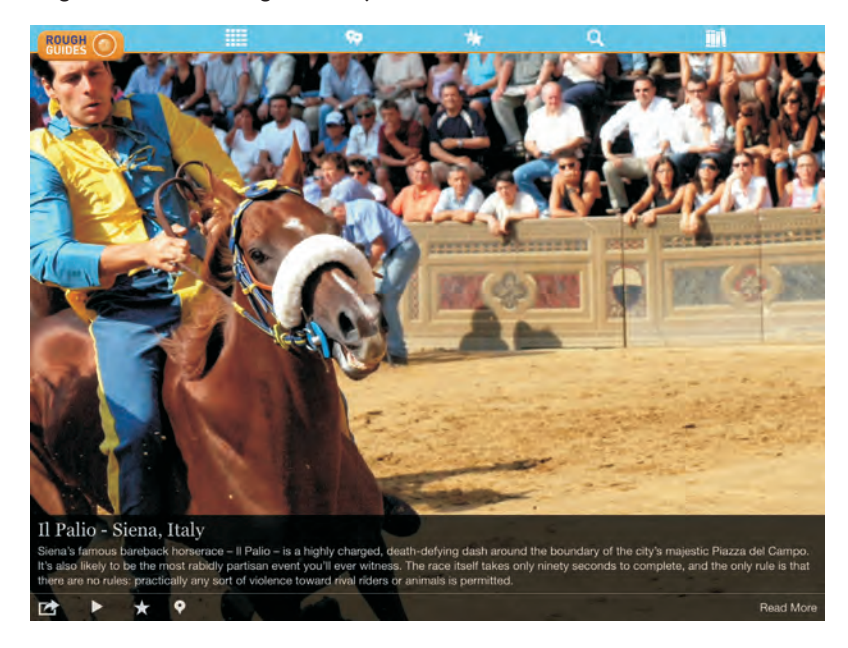

Het scherm van de iPad biedt een prachtig beeld.

Het beeldscherm van de iPad is een goed voorbeeld van een perfect werkend aanraakscherm. Het scherm reageert niet op druk, want het is een zogenoemd capacitief aanraakscherm dat reageert op elektrische geleiders (zoals uw vingers). Het scherm kan de gelijktijdige aanraking en beweging van verschillende vingers verwerken en dit maakt een nieuwe manier van werken mogelijk. U tikt, sleept en veegt met een of meer vingers over het scherm om knoppen te verschuiven, foto's te openen, in te zoomen of te sluiten, pagina's om te slaan en ga zo maar door. Al met al werkt de gebruikersinterface op een intuïtieve manier.

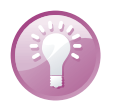

**Schoonmaken** Het scherm van uw iPad is voorzien van een speciaal vetafstotend beschermlaagje waardoor het langer schoon blijft. Gebruik voor het schoonmaken van het scherm een zacht (droog!) doekje. Even poetsen en uw iPad is weer als nieuw. En hebt u geen doekje bij de hand? Haal de iPad even langs uw broek of mouw (t-shirt mag ook), dat werkt ook.

## Bediening

U bedient uw iPad met uw vingers en het aanraakscherm. Daarom hier een overzicht van de in dit boek gebruikte namen van de belangrijkste vingerbewegingen en bedieningselementen, samen met een korte omschrijving.

- Tik Raak het scherm kort aan. U tikt bijvoorbeeld op een knop of een pictogram. Een zachte aanraking volstaat.
- Dubbeltik Tik tweemaal snel achter elkaar op het scherm. Dubbeltik bijvoorbeeld op een webpagina of een foto om in te zoomen, dubbeltik opnieuw om weer uit te zoomen.
- Vasthouden Raak een schermobject aan en houd uw vinger op het scherm totdat u een reactie krijgt. Houd uw vinger bijvoorbeeld op een pictogram van een app totdat alle pictogrammen gaan wiebelen (druk op de thuisknop om het wiebelen te stoppen).
- Sleep Zet uw vinger op het scherm en beweeg in de gewenste richting over het scherm zonder uw vinger van het scherm te nemen. Dit is een langzame beweging, bijvoorbeeld om een schakelaar te verschuiven of om door een lijst of webpagina te scrollen.
- Veeg Snelle beweging over het scherm. Veeg bijvoorbeeld naar links of rechts om naar een ander beginscherm te gaan of een bladzij om te slaan. Ga naar het vorige menu met een veeg vanaf de linkerrand naar rechts – alsof u een pagina terugbladert. Veeg omhoog of omlaag om snel door een webpagina of lijst te scrollen.
- Knijp Een beweging met twee vingers, meestal duim en wijsvinger. Zet uw vingers op het scherm en beweeg ze uit elkaar of naar elkaar toe. Apple noemt dit pinch to zoom, letterlijk: knijp om te zoomen. U gebruikt dit bijvoorbeeld om op een afbeelding in te zoomen of weer uit te zoomen.

#### Bedieningselementen

**Pijltje** Het meest voorkomende bedieningselement is wel het pijltje naar rechts. Dit pijltje wil zeggen dat er een submenu aanwezig is. U opent het submenu met een tik op het pijltje. U krijgt dan het submenu te zien en linksboven verschijnt een pijltje naar links – de knop **Terug**. Tik op het pijltje naar links en u keert terug naar het vorige menu.

#### Bediening

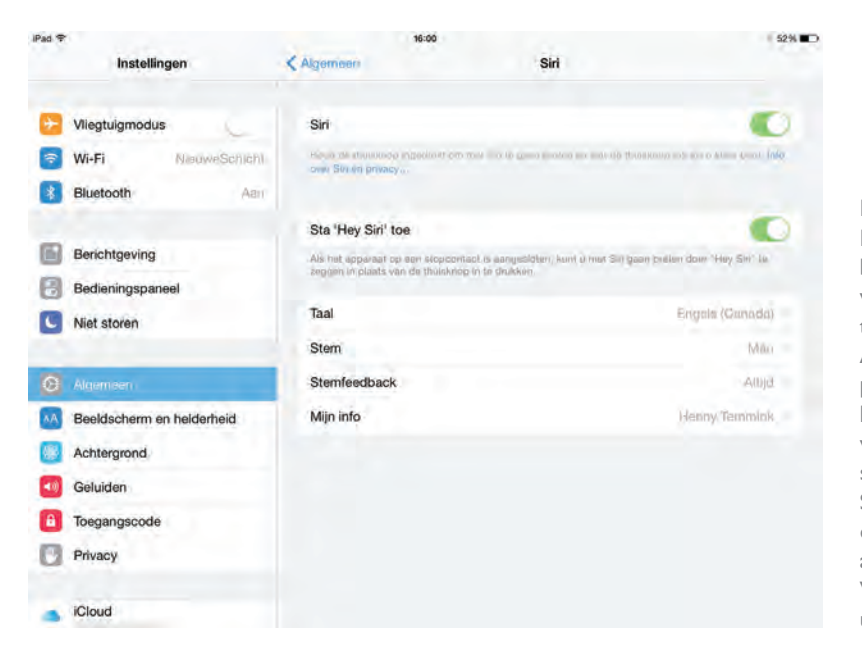

Bediening in beeld. Bovenaan het blauwe pijltje waarmee u terugkeert naar Algemeen. Met het pijltje achter Taal kiest u een taal voor Siri. De schakelaar achter Siri is ingeschakeld, de schakelaar achter Vliegtuigmodus is uit.

U stelt de

helderheid van het

scherm in met de schuifregelaar

sleepgrepen achter de items verandert

(links). Met de

u de volgorde

(rechts).

Schakelaar Bij de instellingen schakelt u de meeste opties in of uit met een schakelaar. U verschuift de schakelaar met uw vinger naar de gewenste positie (aan of uit).

|                     |   | ~ Q  |
|---------------------|---|------|
| HELDERHEID          |   | < M  |
| Pas automatisch aan | - | v Po |
| ras automatisch aan |   | v Vi |

- Contacten

  Muziek

  Podcasts

  Video's
- Schuifregelaar Instellingen zoals volume of helderheid bedient u met een schuifregelaar. Zet uw vinger op de knop en verschuif de knop naar de gewenste positie.
- Sleepgreep De sleepgreep verschijnt in een lijst rechts naast elk item. Hiermee verandert u snel en gemakkelijk de volgorde. Zet uw vinger op de sleepgreep en versleep een item naar een andere plaats in de lijst.

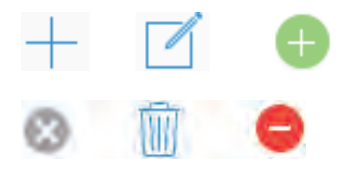

De knop Toevoegen in drie varianten (boven), net als de knop Verwijder (onder).

Toevoegen Deze knop is er in drie uitvoeringen. Binnen apps gebruikt u hem om een nieuw item toe te voegen, bijvoorbeeld een nieuwe contactpersoon in Contacten of een nieuwe notitie in Notities.

7

De knop Delen (links) en de knop Bijwerken (rechts).

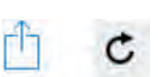

Delen Tik op deze knop als u een item wilt delen met anderen. Daarmee opent u een venster met de beschikbare mogelijkheden om te delen.

 Verwijder Ook deze knop is er in drie uitvoeringen. Wilt u een item verwijderen, dan gebruikt u deze knop. Dit werkt niet alleen binnen apps, maar ook

Bijwerken U gebruikt deze knop om bijvoorbeeld een webpagina bij te werken. Ontbreekt de knop Bijwerken, maar wilt u wel weten of er nieuwe berichten zijn? Zet dan uw vinger op het scherm, sleep omlaag en laat vervolgens het scherm los. Dit kunstje heet Sleep om te verversen. In de app Mail sleept u de lijst met berichten omlaag.

| ••ooo vodafone NL 🗢 16:07 |           | × 90%   |
|---------------------------|-----------|---------|
| Postbussen                | Alle ink. | Wijzig  |
|                           | 305       |         |
|                           |           |         |
|                           | Q. Zoek   |         |
| Summer of the             | 2         | 12/14 > |

op het beginscherm of in mappen.

Sleep om te verversen in Mail. Sleep de lijst met berichten omlaag als u wilt controleren of er nieuwe berichten zijn.

# Apps

Het dock is de onderste rij pictogrammen op een doorschijnende strook met een matglaseffect. De pictogrammen in het dock zijn op elk beginscherm zichtbaar. Op het beginscherm staan de pictogrammen van de standaardapps. In het overzicht ziet u het pictogram van de app, de naam en een korte beschrijving.

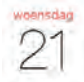

Agenda Dit pictogram toont altijd de dag van de maand. In Agenda beheert u uw afspraken en krijgt u herinneringen voor belangrijke activiteiten, afspraken, verjaardagen of deadlines. Deze app werkt met de agenda's van iCloud, iCal, Microsoft Entourage, Microsoft Outlook en Microsoft Exchange. Activiteiten die u in Agenda invoert of wijzigt, pusht iCloud automatisch naar uw computer en andere iOS-apparaten.

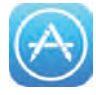

**App Store** De onlinewinkel van Apple, waar u met uw Apple ID uw favoriete apps aanschaft, downloadt en installeert. iCloud zorgt voor automatische installatie van uw aankopen op al uw apparaten. U ontvangt automatisch updates van uw apps. U ziet op het tabblad **Updates** dan welke updates zijn geïnstalleerd. Bij **Instellingen**, **iTunes en App Store** kunt u de automatische updates uitschakelen.

- Berichten De app waarmee u berichten verstuurt en ontvangt. Hebt u iMessage ingeschakeld, dan wisselt u gratis berichten uit met andere iOS-apparaten (met iOS 5 of hoger) als u verbinding hebt met internet (Wi-Fi of het mobiele datanetwerk).
- Camera Met deze app bedient u de camera en maakt u foto's en videofilmpjes. U schakelt met een veeg tussen de verschillende cameramodi.
- Contacten Contacten is het adresboek met informatie over uw contactpersonen, zoals adressen, telefoonnummers, e-mailadressen en meer. Als u gegevens toevoegt, wijzigt of verwijdert, dan zorgt iCloud ervoor dat deze wijzigingen ook op uw computer en andere iOS-apparaten terechtkomen.
- FaceTime Met deze app spreekt u met andere FaceTime-gebruikers. U hebt de keuze uit alleen geluid – FaceTime-audio – en beeld en geluid – FaceTime. Hiervoor hebt u een internetverbinding (Wi-Fi of het mobiele datanetwerk) nodig. Bij een beeldverbinding gebruikt u standaard de camera aan de voorzijde. Tijdens het gesprek kunt u overschakelen naar de camera aan de achterzijde om uw gesprekspartner uw omgeving te laten zien.
- Foto's Hiermee bekijkt en beheert u uw foto's en video's op de iPad. Foto's ordent uw foto's op tijd en plaats in de weergave Momenten. Verder is de weergave in albums beschikbaar en op het tabblad Gedeeld ziet u de gedeelde streams, zowel de streams die u deelt als die anderen met u delen. Gebruik AirPlay als u uw foto's en video-opnamen op een groot scherm wilt bekijken.
- Game Center Hier ontdekt u nieuwe games en deelt u uw speelervaringen met vrienden. Daag een tegenstander uit, speel multiplayer games, bekijk de scores van andere spelers of verdien bonuspunten in het Game Center.
- Herinneringen Herinneringen is de takenlijst waarmee u beheert wat u nog moet doen. Afgehandelde taken vinkt u af. iCloud zorgt ervoor dat uw taken ook op andere apparaten beschikbaar zijn.
- iBooks Met deze app leest u comfortabel e-boeken en PDF-bestanden. In de winkel kunt u ook boeken aanschaffen.
- Instellingen De naam zegt het al: dit is de centrale locatie waar u alle instellingen van uw apparaat naar wens aanpast. Hiermee stelt u een account in, past u de achtergrond aan en regelt u de instellingen voor het netwerk, e-mail, muziek, beveiliging en nog veel meer.
- iTunes Store In de iTunes Store vindt u muziek, audioboeken en films. Blader door de nieuwste releases en bekijk of beluister een voorproefje. Uw aankopen downloadt u naar uw apparaat en deze zijn daarna ook beschikbaar op de computer in iTunes en op andere iOS-apparaten.

Apps

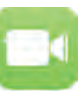

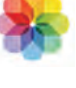

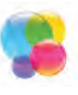

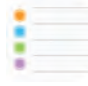

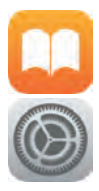

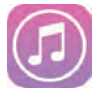

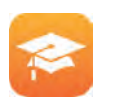

**iTunes U** Universiteiten en andere onderwijsinstellingen stellen gratis cursusmateriaal ter beschikking in de vorm van podcasts – zowel audio als video – en extra cursusmateriaal. Met deze app bekijkt u het aanbod in de catalogus, downloadt u een interessante cursus of abonneert u zich voor een cursus.

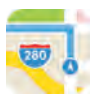

Kaarten Toont een stratenkaart, satellietfoto's of een hybride weergave van locaties waar ook ter wereld. Zoom in op de kaart voor een gedetailleerde weergave of bekijk de Flyovers. Verdwaald? Met een vingertik ziet u uw positie op de kaart of op een satellietfoto en Kaarten toont u in welke richting u (bij benadering) beweegt, dankzij de ingebouwde kompasfunctie. Verder kunt u hiermee ook een route laten berekenen en de navigatie starten. Bekijk wat er in uw nabijheid is, zoals bezienswaardigheden, winkels, ziekenhuizen, bedrijven en meer.

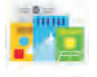

Kiosk Kiosk is de plaats waar u tijdschriften aanschaft, leest en bewaart.

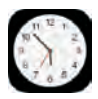

**Klok** Het pictogram op het beginscherm toont de actuele tijd. Met deze app ziet u de tijd in steden over de hele wereld. Maak uw eigen lijst met favoriete plaatsen. Zo ziet u meteen of u al kunt bellen met Canberra of Cupertino. Verder stelt u met Klok een of meer wekkers in, elk met hun eigen wektoon of melodie. Leg rondetijden vast met de stopwatch of gebruik de timer als kookwekker.

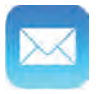

Mail Met Mail ontvangt en verstuurt u e-mail met alle populaire e-maildiensten, zoals iCloud, Microsoft Exchange, Google Mail en POP-accounts. Ook het ontvangen en versturen van bijlagen is geen enkel probleem.

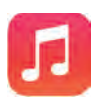

- Muziek Met deze app speelt u uw muziek en audioboeken af. Synchroniseer de iTunes-bibliotheek met uw iPad of geniet van uw hele muziekbibliotheek met iTunes Match.
- Notities Voor het eenvoudige schrijfwerk onderweg, zoals boodschappenlijstjes, invallen en korte memo's.

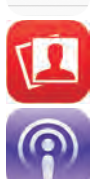

- Photo Booth Speciale effecten voor uw foto's. Kies een effect en maak een foto. Het resultaat staat meteen tot uw beschikking.
- Podcasts Er zijn talloze podcasts te vinden op internet. Met deze app abonneert u zich op podcasts, bekijkt of beluistert u afleveringen en ontvangt u een melding als er nieuwe afleveringen klaar staan.

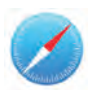

**Safari** De browser voor toegang tot internet en het wereldwijde web. Ontdekt u een interessant artikel, sla het dan op in de leeslijst, zodat u het later op uw gemak kunt lezen. Of gebruik de Reader, ideaal voor wat langere artikelen. U krijgt de tekst voorgeschoteld in een goed leesbaar formaat, zonder advertenties en dergelijke. iCloud synchroniseert de pagina's die u op andere apparaten hebt geopend, zodat u direct verder kunt surfen.

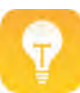

**Tips** Tips doet precies wat u denkt, dus hier vindt u tips. U krijgt ook regelmatig nieuwe tips.

- Video's Bekijk video's en films met deze app. Videomateriaal dat u op de computer hebt staan, zet u met behulp van iTunes over of u bekijkt het met thuisdeling. Of voeg films toe in de iTunes Store.
- Vrienden U hebt een afspraak met een groep vrienden op een festival of familie in een pretpark? Mooi, met deze app kunt u zien waar uw vrienden zich bevinden en kunt u de groep makkelijk terugvinden als u elkaar uit het oog bent verloren.
- Zoek mijn iphone Bent u uw iPad kwijt? Deze app toont u de locatie en helpt u het apparaat weer terugvinden.

Bent u actief op één of meer van de sociale netwerken Twitter, Facebook, Flickr of Vimeo? Dan kunt u bij **Instellingen** de bijbehorende app installeren en uw account koppelen aan uw iPad. Deze apps worden verder niet besproken.

- Twitter Hebt u een Twitter-account, vul dan de gegevens in bij Instellingen en installeer de app Twitter. Delen en twitteren gaat nu direct vanaf uw iPad.
- Facebook Hebt u een Facebook-account, vul dan de gegevens in bij Instellingen en installeer de app Facebook. Daarna plaatst u statusupdates en meer. En de knop Delen toont nu ook Facebook als mogelijkheid.
- Flickr Fotoliefhebbers met een Flickr-account hebben voortaan direct toegang tot Flickr. Vul de gegevens van uw account in bij Instellingen en installeer de app Flickr. Nu kunt u foto's direct vanuit de apps Camera en Foto's uploaden naar Flickr.
- Vimeo Bent u een Vimeo-gebruiker? Ga dan naar Instellingen en vul de gegevens van uw account in. Installeer daarna de app Vimeo. Voortaan hebt u direct toegang tot het videoportal Vimeo, ook vanuit Camera en Foto's.

Apple geeft kopers van een nieuw iOS-apparaat – zoals een iPad – de apps van iWorks en iLife gratis. U kunt ze downloaden in de App Store. Deze apps worden verder niet besproken.

- Pages Een tekstverwerker waarmee u nieuwe teksten schrijft of bestaande documenten bewerkt. Deze app werkt met bestanden afkomstig uit Pages '09, Microsoft Word en TXT-bestanden en kan andere bestanden importeren via iTunes. iCloud zorgt voor opslag en synchronisatie van de bestanden.
- Numbers Deze app gebruikt u voor het betere rekenwerk en grafieken. Hiermee bewerkt u bestaande spreadsheets of maakt u een nieuw spreadsheet. Numbers werkt met Numbers '09, Microsoft Excel en CSV-bestanden.
- Keynote Keynote gebruikt u voor uw presentaties, zowel het maken als presenteren. Met AirPlay kunt u de presentatie rechtstreeks van uw iPad op een groot scherm vertonen.

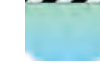

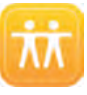

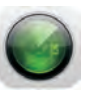

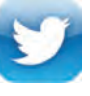

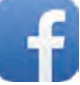

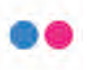

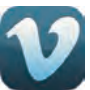

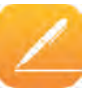

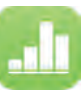

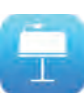

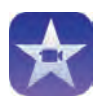

**iMovie** Maak leuke filmpjes van uw video-opnamen met deze videomontageapp. Natuurlijk slaat u het resultaat op in de filmrol van de iPad, zodat u de film kunt delen of op een groot scherm kunt bekijken met AirPlay. Of publiceer het resultaat direct vanuit de app op YouTube, Facebook, Vimeo of CNN iReport.

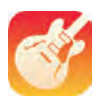

**Garageband** Bespeel de ingebouwde instrumenten met vingerbewegingen op het scherm. U hebt de keuze uit keyboards, gitaren en drums. Daarmee maakt u uw eigen muziek. Neem track na track op en voeg ze samen. Of start een Jam Session met maximaal drie vrienden, elk met hun iOS-apparaat. Neem elke speler op en voeg de opnamen samen. Niet genoeg instrumenten? Dan koopt u extra instrumenten in de app.

### Wi-Fi + Cellular

Hebt u een Wi-Fi + Cellular-model, dan hebt u een simkaart nodig voor mobiel internet. De iPad heeft geen simlock, dus u mag zelf uw provider kiezen en u hebt de keuze uit een data-abonnement of prepaid.

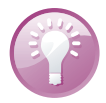

**Delen** Als u een smartphone hebt, dan hoort bij het abonnement vrijwel altijd een databundel. Bij verschillende providers kunt u een extra simkaart krijgen voor uw iPad. U gebruikt dan de databundel van uw mobiele telefoon ook voor uw iPad.

De simkaart plaatsen is eenvoudig genoeg. U vindt de simkaarthouder van de iPad aan de rechterzijkant.

- 1. Steek de simkaartverwijdertool recht in de opening naast de simkaarthouder en druk stevig totdat de simkaarthouder naar buiten springt.
- 2. Trek de simkaarthouder eruit en plaats de simkaart in de houder. Dat kan maar op één manier.
- 3. Schuif de simkaarthouder met de simkaart weer in de iPad.

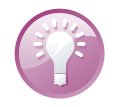

**Gereedschap kwijt?** Bent u de simkaartverwijdertool kwijt, gebruik dan een stevige, rechtgebogen paperclip.

Nu spreken we wel over *het* mobiele internet, maar er zijn verschillende soorten netwerken, technieken en protocollen naast elkaar in gebruik. De snelheid en mogelijkheden hangen af van uw abonnement en welk type netwerk beschikbaar is op uw locatie. Het 4G-netwerk is ondertussen vrijwel landelijk dekkend en biedt de grootste snelheid. U kunt abonnementen hiervoor afsluiten bij de meeste providers. Een iPad met geïnstalleerde simkaart toont u met een pictogram in de statusbalk welke verbinding beschikbaar is.